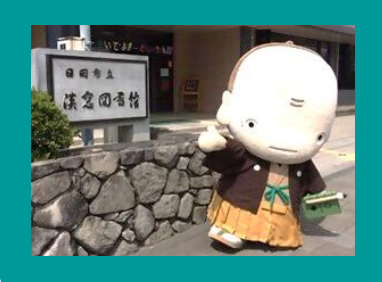

スマートフォンで本が 借りられるようになりました!

2024/8/1 から Web 利用者カードがスマートフォンに表示できるようになりました

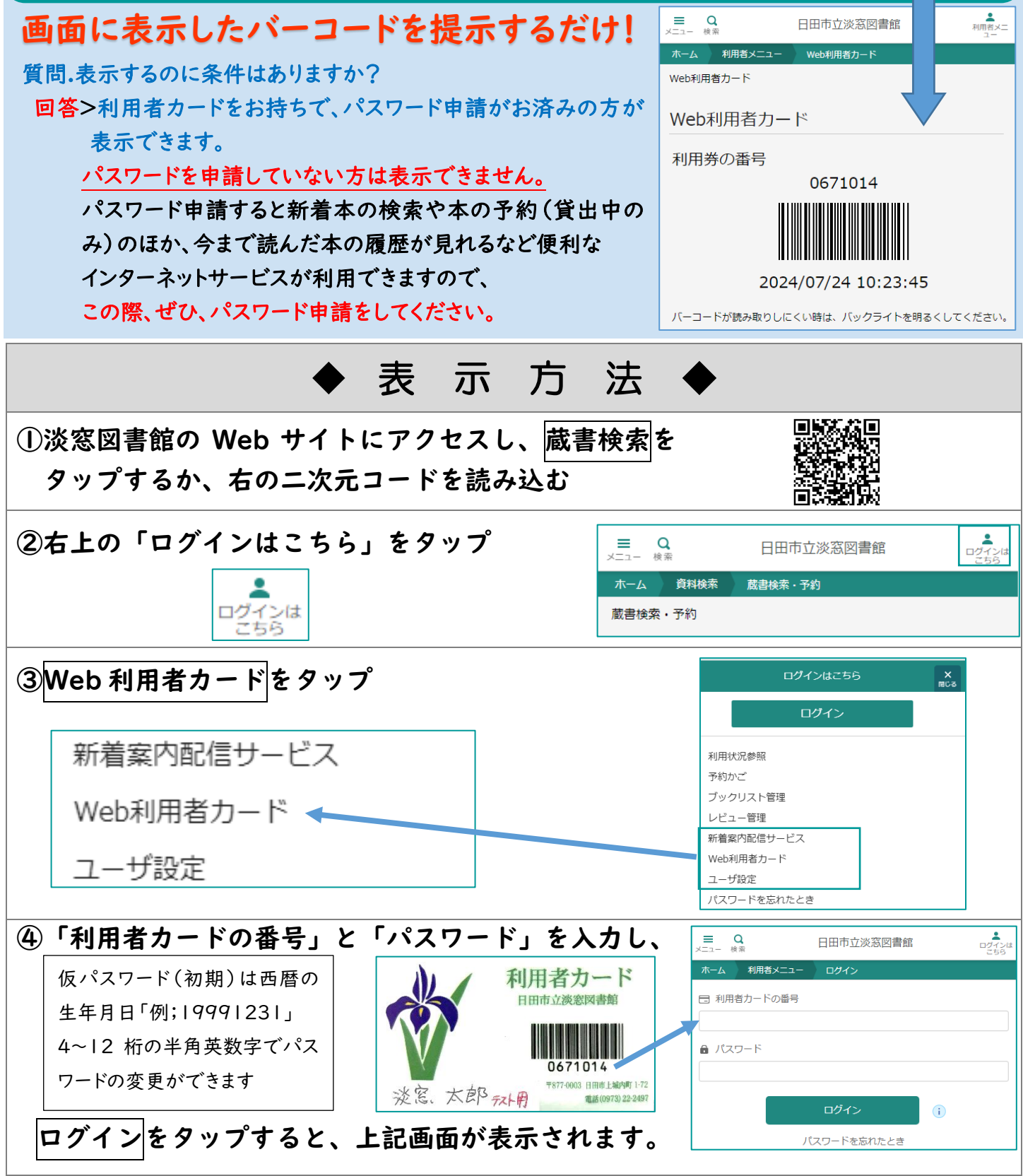

⑤表示されない時は、「利用者メニュー」をタップし、Web 利用者カードをタップしてください ※スクリーンショット機能などで撮影した画像を提示しても利用はできません。 ※必ず、借りる直前にログインを行ってください。